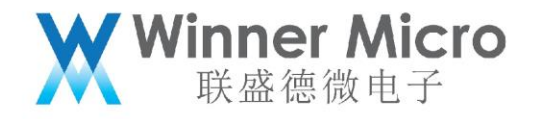

# lperf 测试工具使用指导

V1.0

北京联盛德微电子有限责任公司 (winner micro)

地址:北京市海淀区阜成路 67 号银都大厦 18 层

电话: +86-10-62161900

公司网址: www.winnermicro.com

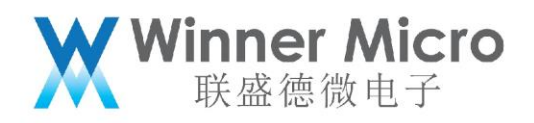

# 文档修改记录

| 版本   | 修订时间      | 修订记录  | 作者    | 审核 |
|------|-----------|-------|-------|----|
| V0.1 | 2018/11/5 | 创建    | Lilm  |    |
| V0.2 | 2020/6/2  | 修订    | Cuiyc |    |
| V0.3 | 2020/7/8  | 统一字体  | Cuiyc |    |
| V1.0 | 2020/8/10 | 升级版本号 | Cuiyc |    |

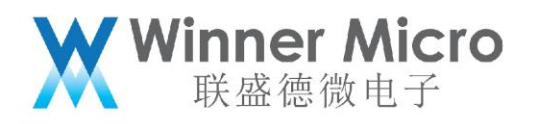

目录

| lpe | rf 测记            | 【工具使】     | 用指导                 | 1 |
|-----|------------------|-----------|---------------------|---|
| 文档  | 当修改 <sup>:</sup> | 记录        |                     | 1 |
| 目录  | ₹                |           |                     | 2 |
| 1   | 引言               |           |                     | 4 |
|     | 1.1              | 编写        | 6目的                 | 4 |
|     | 1.2              | 预期        | 月读者                 | 4 |
|     | 1.3              | 术语        | 宝定义                 | 4 |
|     | 1.4              | 参考        | 等资料                 | 4 |
| 2   | Iperf            | perf 工具简介 |                     |   |
|     | 2.1              | 使用        | ]方法                 | 5 |
|     |                  | 2.1.1     | 固件中 lperf 功能启用方法    | 5 |
|     |                  | 2.1.2     | 固件中 lperf 功能操作方法    | 5 |
|     |                  | 2.1.3     | PC 端 lperf 工具操作方法   | 6 |
|     | 2.2              | 使用        | 目示例                 | 7 |
|     |                  | 2.2.1     | 模块做 Server 测试       | 7 |
|     |                  | 2.2.2     | 模块做 UDP 测试          | 7 |
|     |                  | 2.2.3     | 模块做 TCP Client 测试   | 8 |
|     |                  | 2.2.4     | PC 端做 Server 测试     | 9 |
|     |                  | 2.2.5     | PC 端做 TCP Client 测试 | 9 |
|     |                  | 2.2.6     | PC 端做 UDP 测试        | 9 |
| 3   | 注意               | 事项        |                     | 9 |

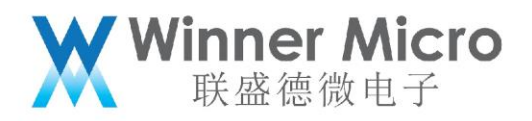

| 3.1 | 物理环境     | 9 |
|-----|----------|---|
| 3.2 | 模块配置1    | 0 |
| 3.3 | PC 端防火墙1 | 0 |

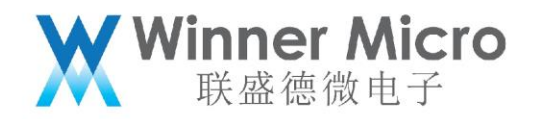

# 1 **引言**

## 1.1 编写目的

介绍 Iperf 测试工具在联盛德芯片上的使用发法,帮助使用者测试芯片的网络性能。

#### 1.2 预期读者

相关开发人员和测试人员。

1.3 术语定义

1.4 参考资料

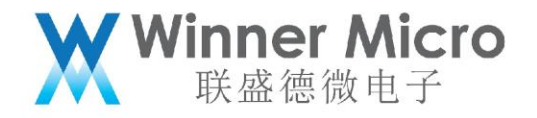

#### 2 Iperf 工具简介

Iperf 是一个网络性能测试工具, Iperf 可以测试最大 TCP 和 UDP 带宽性能, 可以报告带宽、延迟 抖动和数据包丢失。固件中已经集成了 Iperf 测试功能, 同时也提供了 PC 端的 Iperf 程序, 两者可以配 合进行测试。

2.1 使用方法

2.1.1 固件中 Iperf 功能启用方法

默认的固件中是不包含 Iperf 测试功能的,如果需要使用固件的 Iperf 功能,需要使用者修改 SDK\Src\App\iperf\iperf.h 中的 TLS\_CONFIG\_WIFI\_PERF\_TEST 宏,将其改为 CFG\_ON,这时候 重新编译生成的固件就具有了 Iperf 功能。

2.1.2 固件中 Iperf 功能操作方法

目前固件中只提供使用 AT 指令进行控制 Iperf 操作,可用的 AT 指令如下:

AT+THT=<Ss>[,-i=interval]

AT+THT=<Cc,ip,UDP,-b=bandwidth,-t=time,-i=interval>

AT+THT=<Cc,ip,TCP,-l=blocksize,-t=time,-i=interval>

其参数代表的含义如下:

- Ss: 一个大写的 S 或者小写的 s 即可, 表示作为 Server 端使用;
- Cc: 一个大写的 C 或者小写的 c 即可, 表示作为 Client 端使用;

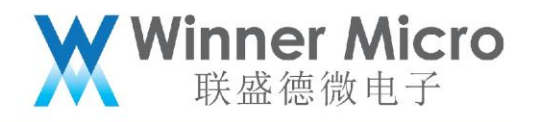

interval: 信息打印频率, 十进制表示, 单位秒;

ip:服务端 ip 地址,点分十进制格式;

bandwidth: udp 测试带宽值, 十进制表示, 其单位可用设置如下:

| bandwidth | 含义              |
|-----------|-----------------|
| 0         | 不限制带宽,按照最高速速度使用 |
| к         | Kbps            |
| М         | Mbps            |

time:测试持续的总时长,十进制表示,单位秒;

blocksize: tcp分块大小,十进制表示,单位字节;

## 2.1.3 PC 端 Iperf 工具操作方法

PC 端提供的 lperf 测试工具为 "wm\_perf.exe", 可以通过使用 "wm\_perf.exe -h" 得到其所

有的用法:

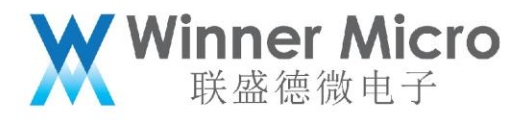

| Usage:                                                  | : wm_perf [-s<br>wm_perf [-}                                                    | s -c host]<br>nhe1p]                 | [options]<br>[-v version]                                                                                                    |
|---------------------------------------------------------|---------------------------------------------------------------------------------|--------------------------------------|----------------------------------------------------------------------------------------------------|
| Client<br>-f,<br>-i,<br>-1,<br>-m,<br>-p,<br>-u,        | t/Server:<br>format<br>interval<br>len<br>print_mss<br>port<br>udp              | [kmgKMG]<br>#<br>#[KMG]<br>#         | format to report: Kbits, Mbits, KBytes, MBytes<br>seconds between periodic bandwidth reports<br>length of buffer to read or write (default 8 KB)<br>print TCP maximum segment size (MTU - TCP/IP header)<br>server port to listen on/connect to<br>use UDP rather than TCP |
| -w,<br>-M,<br>-N,<br>-T,<br>-v,<br>-v,<br>-d,<br>Serven | window<br>mss<br>nodelay<br>tcpinfo<br>version<br>verbose<br>debug<br>specific: | #[KMG]<br>#                          | TCP window size (socket buffer size)<br>set TCP maximum segment size (MTU - 40 bytes)<br>set TCP no delay, disabling Nagle's Algorithm<br>Output detailed TCP info<br>print version information and quit<br>more verbose output<br>debug mode                              |
| -s,<br>Client<br>-b,                                    | server<br>t specific:<br>bandwidth                                              | #[KMG]                               | run in server mode<br>for UDP, bandwidth to send at in bits/sec                                                                                                    |
| -c,<br>-n,<br>-t,<br>-P,<br>-T,                         | client<br>num<br>time<br>parallel<br>tcpinfo                                    | <host><br/>#[KMG]<br/>#<br/>#</host> | run in client mode, connecting to <host><br/>number of bytes to transmit (instead of -t)<br/>time in seconds to transmit for (default 10 secs)<br/>number of parallel client threads to run<br/>Output detailed TCP info (Linux and FreeBSD only)</host>                   |
| Miscel<br>-h,                                           | llaneous:<br>help                                                               | 1                                    | print this message and quit                                                                                                    |
| [KMG]                                                   | Indicates or                                                                    | otions tha                           | t support a K.M. or G suffix for kilo-, mega-, or giga-                                                                                                    |

#### 2.2 使用示例

2.2.1 模块做 Server 测试

给模块发送指令"AT+THT=s,-i=1"即可,这时会有如下显示:

START

```
Server listening on 5201
```

### 2.2.2 模块做 UDP 测试

如果用作 Server 的 IP 地址为 192.168.19.102, 那么给模块发送指令

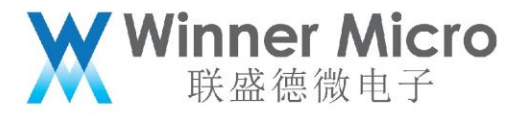

"AT+THT=c,192.168.19.102,UDP,-b=5M,-t=10,-i=1"即可,这时会有如下显示:

```
local=192.168.19.101
server: 192.168.19.102
iperf_connect local=192.168.19.101
connected
Connecting to host 192.168.19.102, port 5201
Cookie: 214.366000.1234567890123456789012345
local=192.168.19.101
server: 192.168.19.102
   1] local 192.168.19.101 port 49155 connected to 192.168.19.102 port 5201
Starting Test: protocol: UDP, 1 streams, 1450 byte blocks, 10 second test
[ ID] Interval Transfer Bandwidth
                 548 KBytes 4.49 Mbits/sec
      0-1 sec
   1]
   1
      1-2 sec
                  549 KBytes
                              4.50 Mbits/sec
      2-3 sec
                 551 KBytes
                              4.51 Mbits/sec
   1]
      3-4 sec
                  549 KBytes
                              4.50 Mbits/sec
   1
      4-5 sec
                  551 KBytes
                              4.51 Mbits/sec
   1
      5-6 sec
                  540 KBytes
                               4.42 Mbits/sec
   1
      6-7 sec
                 222 KBytes
                               1.82 Mbits/sec
   1]
      7-8 sec
                 545 KBytes
532 KBytes
                              4.47 Mbits/sec
   1
   1
      8-9 sec
                              4.36 Mbits/sec
      9-10 sec
                  510 KBytes 4.18 Mbits/sec
   1]
[Bandwidth:]4091.7188 кbits/sec
Test Complete. Summary Results:
[ ID] Interval Transfer
                                                                 Lost/Total Datagrams
                                     Bandwidth
                                                       Jitter
   1] 0-10 sec 4.99 MBytes 4.19 Mbits/sec
                                                               0/ 3612 (0%)
                                                      1 ms
   1] Sent 3612 datagrams
```

iperf Done.

2.2.3 模块做 TCP Client 测试

如果用作 Server 的 IP 地址为 192.168.19.102 , 给模块发送指令

"AT+THT=c,192.168.19.102,TCP,-l=1024,-t=10,-i=1"即可,这时会有如下显示:

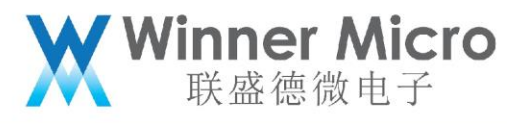

local=192.168.19.101 server: 192.168.19.102 iperf\_connect local=192.168.19.101 connected Connecting to host 192.168.19.102, port 5201 Cookie: 340.462000.1234567890123456789012345 1] local 192.168.19.101 port 64633 connected to 192.168.19.102 port 5201 Starting Test: protocol: TCP, 1 streams, 1024 byte blocks, 10 second test ID] Interval Transfer Bandwidth 250 KBytes 2.05 Mbits/sec 1 0-1 sec 1]1-2 sec 550 KBytes 4.51 Mbits/sec 534 KBytes 1 2-3 sec 4.37 Mbits/sec 3-4 sec 3.42 Mbits/sec 1 418 KBytes 227 KBytes 4-5 sec 1.86 Mbits/sec 1 1 5-6 sec 336 KBytes 2.75 Mbits/sec 322 KBytes 2.64 Mbits/sec 1 6-7 sec 17-8 sec 566 KBytes 4.64 Mbits/sec 8-9 sec 634 KBytes 5.19 Mbits/sec 1]573 KBytes 1] 9-10 sec 4.69 Mbits/sec [Bandwidth:]3545.6000 Kbits/sec Test Complete. Summary Results: [ ID] Interval Bandwidth Transfer Sent 1] 0-10 sec 4.33 MBytes 3.63 Mbits/sec Γ Received 4.33 MBytes 3.63 Mbits/sec Γ 1] 0-10 sec iperf Done.

#### 2.2.4 PC 端做 Server 测试

在 PC 端执行 "wm\_perf -s -i 1" 即可, 这时会有如下显示:

Server listening on 5201

2.2.5 PC 端做 TCP Client 测试

在 PC 端执行"wm\_perf -c 192.168.19.102 -l 1024 -t 10 -i 1"即可。

2.2.6 PC 端做 UDP 测试

在 PC 端执行"wm\_perf -c 192.168.19.102 -u -b 5M -t 10 -i 1"即可。

3 注意事项

#### 3.1 物理环境

理想的测试环境是在屏蔽室中进行测试,但是在实际测试中不同的使用环境会测得不同的结果,

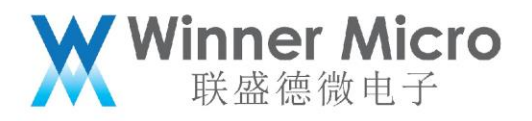

因为 WiFi 会受当前所在信道情况的影响比较大,如果当前信道比较忙且干扰毕竟严重,那么测试出 来的网络性能就会比较低。

测试时所用的设备影响也会比较大,如 PC 使用网线连接路由器,那么会比 PC 也用无线连接路 由器要好。测试所用的是笔记本电脑的话,尤其要注意使用电源给笔记本电脑供电,避免电池供电 状态下的笔记本电脑无线网卡会使用节能而降低网络性能。

3.2 模块配置

通常情况下 CPU 频率越高,系统的吞吐率会越高,性能会越好。

3.3 PC 端防火墙

有些系统带有防火墙会造成 iperf 测试失败,这种情况下需要添加放行规则或者关闭防火墙。